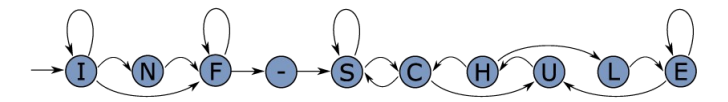

Datum:

## Regenbogen

Arbeitsblatt

## Die RGB-LED auf dem Calliope Mini

Die RGB-LED findest du mittig unter der LED-Matrix, im Bild rechts leuchtet die grün.

<u>Aufgabe 1:</u> Lass die RGB-LED in einer beliebigen Farbe leuchten. <u>*Tipp*</u>: Unter Grundlagen findest du den Anweisungsblock "setze Farbe auf ...".

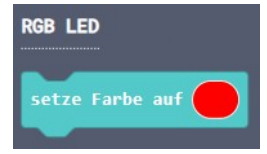

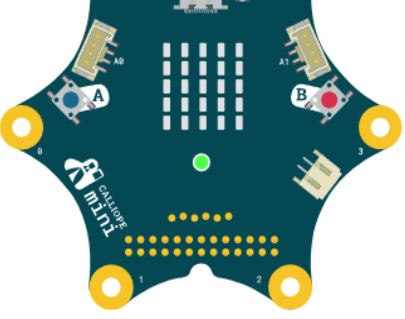

-mal wiederholer

<u>Aufgabe 2:</u> Erzeuge eine Sequenz auf Anweisungsblöcken, so dass die RGB-LED nacheinander in mehreren Regenbogenfarben leuchtet.

<u>*Tipp*</u>: Leuchtet die RGB-LED nur in deiner letzten Farbe oder lila?  $\rightarrow$  Dann hast du bestimmt Pausen vergessen.

<u>Aufgabe 3</u>: Ergänze einen Anweisungsblock am Ende, dass die RGB-LED wieder aus geht. <u>Tipp</u>: Du findest den Block unter **Grundlagen** und **... mehr**, er heißt "eingebaute RGB-LEDs ausschalten.

## Und noch einmal...

Wir möchten die Regenbogenanzeige mehrfach nacheinander angezeigt bekommen.

## Gut zu wissen

Damit die ganzen Anweisungsblöcke nicht mehrfach hintereinander gehängt werden müssen, gibt es in MakeCode sogenannte \_\_\_\_\_\_ oder auch

\_\_\_\_ genannt.

Die Anzahl der Ausführungen kann man eingeben.

Man findet sie unter der Überschrift **Schleifen**.

<u>Aufgabe 4:</u> Verwende den "4-Mal wiederholen" Block, schiebe die gesamte regenbogen-Sequenz hinein, so dass alles 4 Mal hintereinander angezeigt wird.

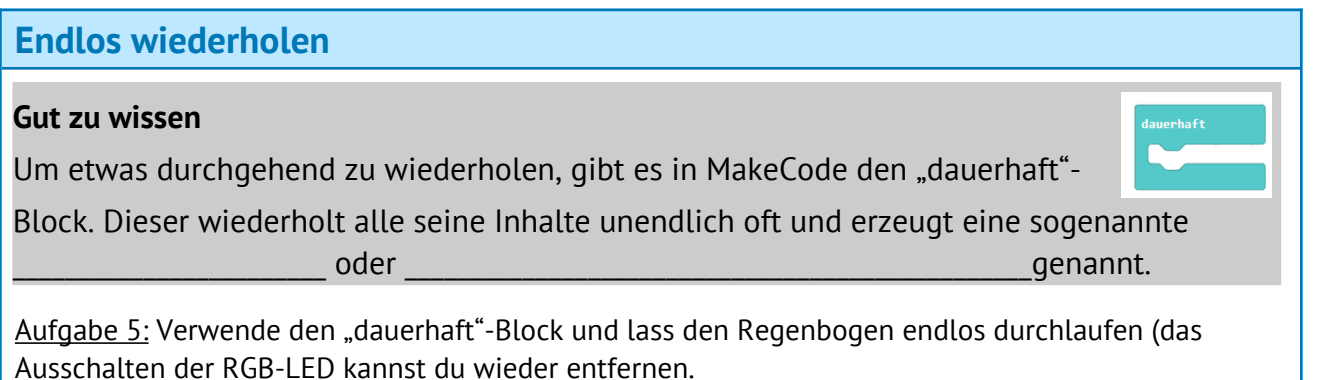

Aufgabe 6: Pulsierendes Herz

Lass mit der LED-Matrix ein Herz anzeigen, das dauerhaft pulsiert und dabei größer und kleiner wird.